学術情報システム課 令和3年3月18日

## SOCU アカウント パスワード再発行方法

1. 下記 URL にアクセスします。

https://auth.socu.ac.jp/

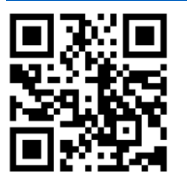

2. ログイン画面で【パスワード再発行】をクリックします。

| ユーザWebUI                                                                            |
|-------------------------------------------------------------------------------------|
| ユーザ名:                                                                               |
| プスリート:<br>表示言語(Display language): 日本語 ∨                                             |
| <ul> <li>✓ セキュア(SSL)ログインする</li> <li>ログイン</li> <li>リセット</li> <li>パスワード再発行</li> </ul> |
| ログイン リセット パスワード再発行                                                                  |

- 3. 必要事項を入力し、【次へ】をクリックします。
  - ユーザ名 :SOCUアカウント
  - パスワード再発行時の通知先メールアドレス:事前登録済みのメールアドレス

| パスワード再発行 - ステップ1                                                                                                    |
|----------------------------------------------------------------------------------------------------|
| パスワードを再発行するユーザの確認を行います。                                                                                                    |
| "ユーザ名"と"パスワード再発行時の通知先メールアドレス"に、あなたのユーザ名と予め登録してあるパスワード再発行時の通知先メールアドレスを入力して、"次へ"ボタンをクリックしてください。<br>なお、パスワード再発行時の通知先メールアドレスを登録していない場合、秘密の質問/秘密の答えが分からない場合や登録していない場合は、この画面からパスワードを再発行することはできません。 |
| * ユーザ名: f118999                                                                                                    |
| * パスワード再発行時の通知先メールアドレス: abcde@xxx.co.jp ×                                                                                                    |
| 次へしリセット 中止                                                                                                    |

4. 「秘密の答え」を入力し、【次へ】をクリックします。

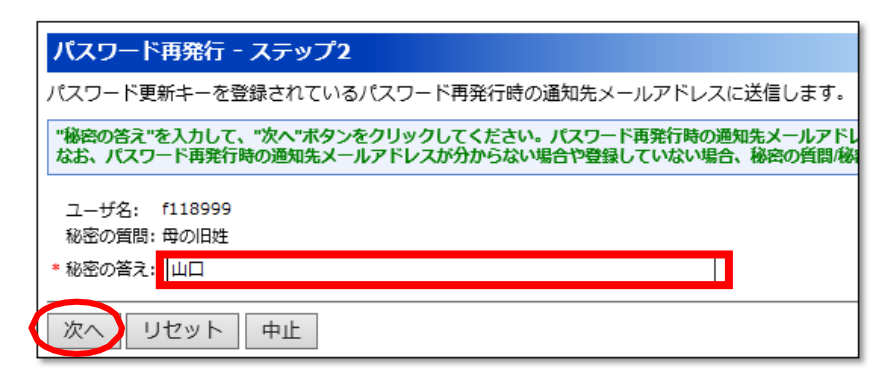

5. 確認メッセージが出ますので【OK】をクリックします。

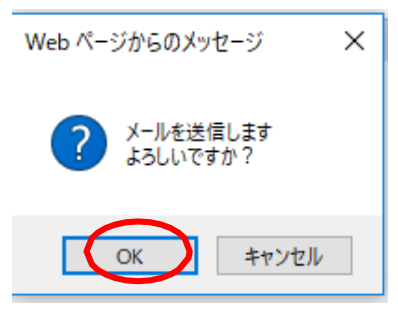

6. 登録済みのメールアドレスにメールが届きますので、中身を確認します。

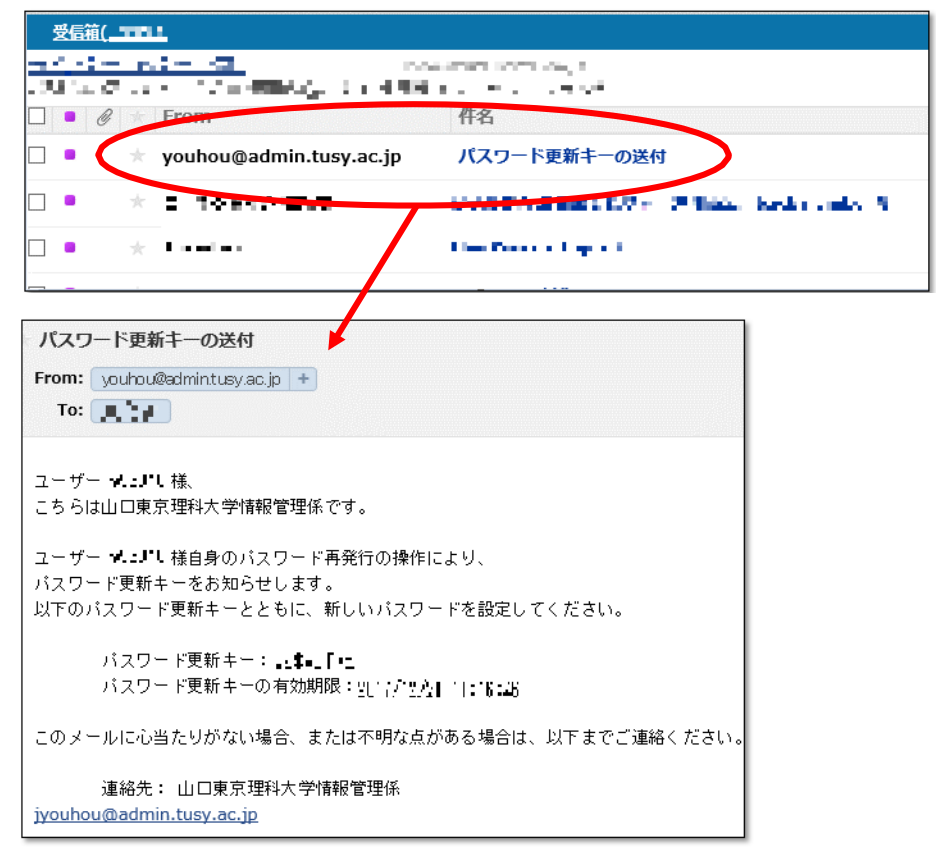

7. パスワード再発行画面に戻り、新しいパスワードとメールに記載されている「パスワー ド更新キー」を入力し、【パスワード設定】をクリックします。

| パスワード再発行 - ステップ3                                                                                            |
|----------------------------------------------------------------------------------------------------|
| 新しいパスワードを設定します。                                                                                             |
| 新しいパスワードと、受信したメールに記載されているパスワード更新キーを入力して、"パスワード設定"ボタンをクリックしてください。                                            |
| U(スワードについて]<br>・8~16文字で指定してください<br>・英大文字、英小文字両方、記号を含んでいる必要があります<br>・ユーザ名を含んだ/(スワードは指定できません<br>・以下の記号が指定できます |
| ユーザ名:                                                                                                    |
| * パスワード更新キー:                                                                                                |
| パスワード設定 リセット 中止                                                                                             |
| パスワード更新キーの送付<br>From: youhou@admintusy.ac.jp +<br>To: 「■」*■                                                 |
| ユーザー ★よ♪し様、<br>こちらは山口東京理科大学情報管理係です。                                                                         |
| ユーザー <b>★ニ</b> ■し様自身のバスワー「再発行の操作により、<br>パスワード更新キーをお知らせします。<br>以下のパスワード更新キーとともに、新しいバスワードを設定してください。           |
| バスワード更新キー: <mark>キ「</mark><br>バスワード更新キーの有効期限: <u>91、パータ</u> 」( :16:26                                       |
| このメールに心当たりがない場合、または不明な点がある場合は、以下までご連絡ください。                                                                  |
| 連絡先: 山口東京理科大学情報管理係<br><u>jyouhou@admin.tusy.ac.jp</u>                                                       |

8. 確認メッセージが出ますので、【OK】をクリックします。

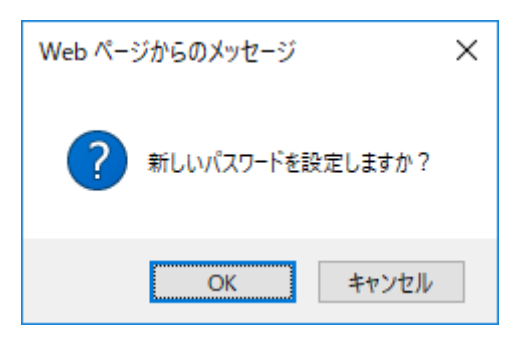

9. 下記画面になりましたら、パスワード再発行は完了です。

| パスワード再発行 - パスワード設定完了 |
|----------------------|
| 新しいパスワードを設定しました      |
| ログイン画面に戻る            |

以上